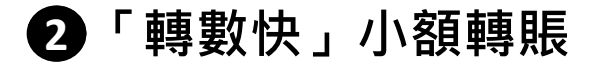

### 全新用戶界面,帶來更好的「轉數快」小額轉賬體驗

- 支援轉賬收款人類別
  - 流動電話號碼
  - 電郵地址
  - 銀行賬戶
  - 快速支付系統識別碼

#### 1 輸入交易詳情\*

| 2. 時耗至                                                                                                    |   |
|----------------------------------------------------------------------------------------------------|---|
| <ul> <li>液動電話就講</li> <li>電影地址</li> <li>應戶</li> <li>快速支付系統識別講</li> </ul>                                                                                                    | ĺ |
| +852 <b>91234567</b> 搜索                                                                                                    | U |
| T V                                                                                                    |   |
| 収款銀行<br>10款人的時記線戶                                                                                                    |   |
| 放现将存入吸款人的滑鼓跟行用戶,客戶亦可按購要指定收款銀行。                                                                                                    | U |
| 3. 您開要精報多少?                                                                                                    | U |
| 金額 (穆幣)                                                                                                    | U |
| 11                                                                                                    |   |
| 剩餘每日交易限額:港幣9,980.00或其等值                                                                                                    |   |
|                                                                                                    | l |
|                                                                                                    | U |
| 1、测过量。但以仅如中切用量、强加性情報的時間是「機構化為」進行的構成之物。如果的構成、生態出面」構成。均衡,所必要的形态改作能量的情報的比較加加量的比較加加量,<br>2. 激展這個的情報。<br>3. 激展了解成的一者一方可利用或效人的消除基準的使用之業的研究」「種種化、参考、和加減等可能超低利用。或的時間的中心或的情報的情報的比較加加量的一個。<br>4. 高級運動的情報是一個加重。<br>5. 客戶所可利用或效人的消除基準的一個的一個的一個。<br>5. 客戶所僅僅有自然以得量考。並不能成作為數不可以做改成對性質「種類化」的違一」的心心就能較成的人類是指指分的。<br>5. 客戶所僅僅有自然以得量考。並不能成作為數不可以做改成對性質「種類化」的違一」的心心就能較成的人具有指定的一個的一個的一個的一個。<br>5. 客戶所僅僅有自然以得量考。並不能成作為數不可以做改成就是可能成成的人類必須用。此心心就能較成的一個的一個。<br>5. 客戶所僅僅有自然以得量考。並不能成作為數不可以做改成就是有一個的之效情報。我们是有一個的一個的一個。<br>5. 客戶所僅僅有自然的一個的一個。<br>5. 名類的情報也是可能的情報和量的。可能成成的人類必須用用的一個的一個。<br>5. 名類的情報的一個的一個。<br>5. 名類的情報。在一個的一個的一個的一個。<br>5. 名類的情報。在一個的一個的一個的一個。<br>5. 名類的情報。在一個的一個的一個的一個。<br>5. 名類的情報。在一個的一個的一個的一個。<br>5. 名類的情報。在一個的一個的一個。<br>5. 名類的情報。在一個的一個的一個的一個。<br>5. 名類的情報。在一個的一個的一個的一個的一個的一個的一個的一個的一個的一個的一個的一個的一個的一 | l |
| 握交                                                                                                    |   |
|                                                                                                    |   |

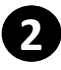

# 2「轉數快」小額轉賬 ( 續 )

|   | 確認交易詳情                                                                                                    |
|---|----------------------------------------------------------------------------------------------------|
|   | 「轉數快」小額轉賬                                                                                                    |
|   | 轉出版戶                                                                                                    |
|   | <sup>顾戶</sup><br>宏富理財 結單賬戶 808-329514-831 港幣 1,231,061,428.09                                                                                                    |
| l | 轉載至                                                                                                    |
|   | 流動電話號碼<br>+852 91234567                                                                                                    |
|   | 收款銀行<br>收款人的預設賬戶                                                                                                    |
|   | 收款人名柳<br>T***** A**                                                                                                    |
|   | 金額 (通常)<br>港幣 11.00                                                                                                    |
|   |                                                                                                    |
|   | 1.請注意:由2020年10月起,為加強保障物的網上接觸交易。進行小碼轉瓶交易時需以「雙重認識」確認。你應了解交易所涉及的風險並根據理財需要設定每日交易限額。本屆務議客严使用快速支付系統進行資金轉後,請參閱對關稅區支付系統的銀行服務信款及單則。<br>2.本福務遵使快支付系統(「轉數化」)實時處理: 或或效量衍是 (轉數化) 參予者,如項感常可接近即時到碼,或或時間所非常改進行使者的服务/加速器指定及結算時間。<br>3.該腦戶運貨業人的注意實證證書,當斷比並或能違交付系統證別構造指置關於代試研究或的人類定定則,謝罪實實的許得種類定效及人類后。<br>4.為保護業戶的資金交全,使用流動電話器、電腦比並或能違交付系統證別構造行(轉數化) 付款前,請小心核對奴款人起名(部分解前)。如當戶對其他人發送的收款請求存有優疑,進行付款前,請先向收款人確認。<br>5.客戶所職人的意戶僅考值息只供參考,並不構成作為對本行與收款做行指指示約一部的。<br>6.交易電貨幣用最個電業用(包括編用六)於有不時時,凡就藏取得機定或服用的交易,將會於下一個驚異目訪嗎。<br>7.付款人通過轉類於經行間時轉稱時,付求人處聲時機能做很關心因為不是以上(或其形態者優點時)),收款將「一個書對政成人名碼進行檢對程序。<br>8.私以或是規模形態近間時轉稱時,付求人處理是不是能成了類相違語。如果的一個一個一個書的成人名碼進行檢對程序。<br>8.私以或及規模用問題作為國的為一個或使購集為書類的表情了1000万定以上(或其形態者優點例),收款於「人面書對政成人名碼進行檢對程序。<br>8.私以或人類時間的上面。如此 |
| 3 |                                                                                                    |

#### 3

### 輸入一次性短訊密碼進行身份認證

| 「特致I大」 小钢特积极                                                                                                    |                                                                                         |
|----------------------------------------------------------------------------------------------------|-----------------------------------------------------------------------------------------|
|                                                                                                    |                                                                                         |
| 馬戶<br>宏富理財 結單賬戶 808-329514-831 港幣 1,231,061,428.09                                                                                                    |                                                                                         |
|                                                                                                    |                                                                                         |
|                                                                                                    |                                                                                         |
| 演動電話號碼<br>+852 91234567                                                                                                    |                                                                                         |
| 收款銀行<br>收款人的預設賬戶 一次性部員                                                                                                    | ×                                                                                       |
| 收款人名丽<br>T****** A**<br>金額 (總常)<br>港幣 11.00                                                                                                    | <ul> <li>一次性密碼</li> <li>HvWN - 141988 重發 (73)秒</li> <li>糖車送間均施以物等保護你的網上機械交易。</li> </ul> |
|                                                                                                    | 確認密備將以手提電話短訊SMS傳送到閣下的手提電話 (+852)<br>**** 246。若認過100秒仍未能收到解放架構 , 誰特"醫發"                  |
| 1. 調注室,由2020年10月起,為加強保障你的樂上轉落交易,進行小額轉經交易時票以                                                                                                    | 請輸入確認密碼。然後按"確認"以認證關下身份。<br>支付系統進行資金轉載。講參 <u>要有需換建支付系統的銀行服務條款及要則</u> 。                   |
| 2. 不成物加加加加速水(市場低) [編集編集]、現成或量子達 (場面以) 要不著"或<br>3. 點版戶種類不 各厅亦可利用收定人的意識當當識。 電腦地址或快度文体系展開期時<br>4. 為保障某戶的資金安全 (使用證實實證實 電腦地址或快度文体系展開所用一一部<br>5. 客戶所能人的方所備考值是只快將考慮。之考慮成亦是對片時或或當於開始而的一部<br>6. 交易截差時而為每個營業目(包括星腳小) 約下午6時。凡於截載時間後或星期日及公眾個關還行的反場,將最於下一個關<br>7. 行款人透過轉載於還行即時轉點時,付款人個子編影對行為詳喻。自然效款人体名及奧原型國義。當從方指不一個<br>8. 若以改成人及用可能對於一個效素機構為基礎的交換構造非零售銀行。收款機構可非不會對效款人处名<br>9. 其他情況如讓麵金翻少於過幣10.000元 (或其他等值貨幣) 或收款機構並非零售銀行。收款機構可非不會對效款人处名3 | <b>提交</b><br>端不成中面。<br>或行一般宣對收款人名福進行线對程序。<br>或行线對程序。                                    |
|                                                                                                    | 提交                                                                                      |
|                                                                                                    |                                                                                         |

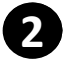

# 2「轉數快」小額轉賬 ( 續 )

你已成功提交指示\* Δ 「轉數快」小額轉賬 Ø 轉帳成功。 參考號: 2311207460233509 日期: 2023-11-20 18:07:17 轉出賬戶 賬戶 宏富理財 結單賬戶 808-329514-831 港幣 轉帳至 流動電話號碼 +852 91234567 收款銀行 收款人的預設賬戶 收款人名稱 T\*\*\*\*\* A\*\* 金額 (港幣) 港幣 11.00 1.請注意。由2020年10月起。為加強保障你的順上捧紙交易。進行小額時機交易時需以「雙重認證」確認。你應了解交易所涉及的風險並供讀理財需要設定每日交易限額。本服務讓客戶使用快速支付系統進行資金傳稱。請參關<u>名面快速支付系統的部行服務信款及意則</u>。 2.本服務通過特理支付系統「養養校」資資為重導」如改設指行是「整整(4) 參予者。就與還常可接近即部別賬。或款時限地理保護政策指行應任何被之及請算時間。 3. 熱陽戶%醫療,不是所可利用收款人的認識意證證證,僅整地或快速支付系統證證所有無關於"微研文研究」的理實實現否對無能之做入紙戶。 4. 為保爾等戶的資金受念。使用證動電證證證,電影也此或使這支付系統證證所有無關於"微研文研究」的理實實現否對其他人發送的收款請求存有情疑。通行付款前,請先向收款人補認。 5. 客戶所輸入的各計優考值息(只得會) - 支承集成市為設計不到的成就行「增數性人付款」請小心核習收款人就各《部分詞報》,如客戶對其他人發送的收款請求存有情疑。通行付款前,請先向收款人補給。 5.各产加輸入均各产增等值品以供等等"这个模拟作40基本作用及以做订面用的的一部的"。 6.交響截數範疇為自營業目代包括最新力約下午6時,凡全鐵數點構成或服用及公定模擬態行的交易,將會於下一個營業目話賬。 7.付款人還通識載代與作物時轉碼時,付款人最存細核程付款詳違,包括反款人站名及展戶號碼等。當從交指示点"付款將不斷"。 8. 把以成款人指形電統計為週時期,而效增機具希書目的方包構成。包括反款人站名及展戶號碼等。當定交指示点"付款將不斷"。 8. 其他情况如傳稿金額少於港幣10,000元(或其他等值貨幣)或收款機模並非季售銀行,收款機構可能不會對收款人姓名编行核對程序。

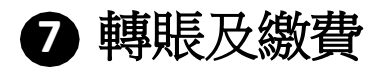

# 轉賬服務

1 選擇轉賬類型進行相關資金轉賬

- 至我的賬戶
- 至其他華僑銀行賬戶
- 至其他銀行帳戶
- 至信用卡賬戶

| 1.進行轉帳                                                                        |          |       |      |   |
|-------------------------------------------------------------------------------|----------|-------|------|---|
| <ul> <li>至我的賬戶</li> <li>至其他單皆銀行賬戶</li> <li>至其他銀行賬戶</li> <li>至信用卡賬戶</li> </ul> | INSTER - |       |      |   |
| 3. 轉結至                                                                        |          |       | _    | - |
| 結單後戶 802-289633-200 港幣 21.00                                                  | -        |       |      |   |
| 4. 轉版金額                                                                       |          |       |      |   |
| 資幣                                                                            | 金額       | 轉張日期? | 客戶儒考 |   |

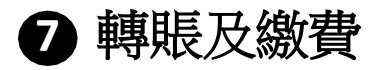

# 轉賬服務

2 選擇轉賬類型並輸入金額、賬戶、貨幣和其他必填資料後點擊「提 交」按鈕。

| 轉版                                                                                                    |    |        |      |
|----------------------------------------------------------------------------------------------------|----|--------|------|
| 轉振時,收款人姓名或不含被覆枝。請小心枝對收款人户口就端及其他付款資料。                                                                              |    |        |      |
| 1.進行轉帳                                                                                                    |    |        |      |
| <ul> <li>         ● 室牧前振戶         ● 室其他準執銀行地戶         ● 至其他都行地戶         ● 至此他行地戶         ● 至他用卡根戶     </li> </ul> |    |        |      |
| 2. 轉賬由                                                                                                    |    |        |      |
| 信菌張戶 802-424201-100 港幣 26,570.81                                                                                  | •  |        |      |
|                                                                                                    |    |        |      |
| 3. 轉版至                                                                                                    |    |        |      |
| 結單跟戶 802-289633-200 港幣 21.00                                                                                      | •  |        |      |
| 4. 轉版金額                                                                                                    |    |        |      |
| <b>貨幣</b><br>強燃                                                                                                   | 金額 | 轉賬日期?  | 客戶價考 |
| ne m                                                                                                    |    | 請選擇  ▼ |      |

#### >驗證交易詳情並點選「確認」按鈕。

| 轉展                                                                   |     |
|----------------------------------------------------------------------|-----|
| 制版由                                                                  |     |
| 戶口執碼<br>儲蓄胰戶 802-424201-100 港幣 26,579.48                             |     |
| 制版图                                                                  |     |
| 斯/叶科人姓名<br>Test test                                                 |     |
| 城戶鄉碼<br>123-456789012                                                |     |
| 細行名稱<br>672 銀行                                                       |     |
| 金額(時期)<br>1.00                                                       |     |
| 總60回<br>立即轉級                                                         |     |
| 請在點擊 「確認」之外¥¥級物查以上依然                                                 |     |
| 周囲制制:<br>各戶機制的外援政策並不過動的波動,從四戶國政策並可提者認識與人,操作由任何從四次波力,將作與屬考慮及了解認準由的政能。 |     |
| <u>88</u>                                                            | SEE |
|                                                                      |     |

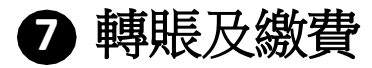

# 轉賬服務

Δ

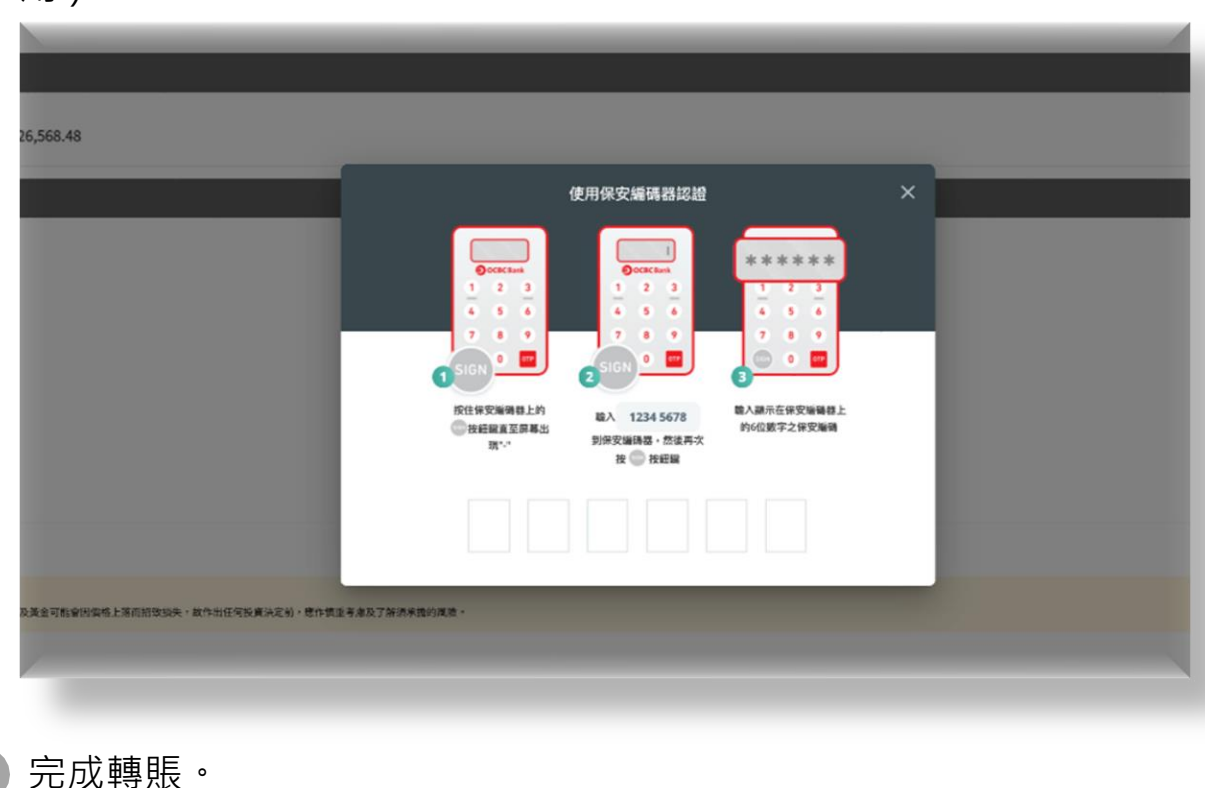

5

| ②的轉展成功。<br>季報報2:3744/055720533<br>指称目間:202412-0510.53:49 |      |
|----------------------------------------------------------|------|
|                                                          |      |
| IA<br>既序 802-424201-100 港間                               |      |
|                                                          |      |
| RAR6.<br>test                                            |      |
| 編<br>456789012                                           | - 1  |
| J篇<br>鏡行                                                 | - 1  |
| 8年)                                                      | - 1  |
| 18<br>1893                                               |      |
| 2012年時代<br>切上                                            | ₽j£D |
|                                                          |      |

非登記收款人資金轉賬將需要輸入保安編碼進行身份認證(如果適用)。

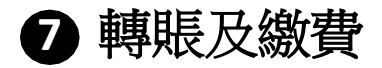

# 指定戶口轉賬

1) 選擇"指定戶口轉賬"類型進行"轉入指示"或"轉出指示"。

| 1. 进 | 行轉帳          |                     |                  |            |                                           |
|------|--------------|---------------------|------------------|------------|-------------------------------------------|
| •    | 轉入指示<br>轉出指示 |                     |                  |            |                                           |
|      |              | 認取得戶                | 存入展声             | 交易限额       | 收款人/偏考                                    |
|      | 06           | 港楼 015-521-12345678 | 港幣 802-258436831 | 999,999.00 | Abcdefghij 123456789<br>NT012042405190530 |
|      | 12           | 港幣 672-123-12345678 | 港幣 802-258436831 | 100,000.00 | Chan Tai Man                              |
|      |              |                     |                  |            | 11-2_1631                                 |
|      | 28           | 港幣 681-123-123111   | 港幣 802-258436831 | 10,000.00  | haylie<br>NT012042405230619               |

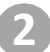

選擇"轉入指示"或"轉出指示"並輸入交易詳細資料後,點選「提交」按鈕。

| 指定戶口轉賬                                                                                                    |                                                                                                    |                                                                                     |                      |              |                                           |
|----------------------------------------------------------------------------------------------------|----------------------------------------------------------------------------------------------------|-------------------------------------------------------------------------------------|----------------------|--------------|-------------------------------------------|
| <b>時</b> 接時,收款人姓名或3                                                                                                    | 不會被覆接。讓小心核對收款人戶口號碼及其他付款資料。                                                                                                    |                                                                                     |                      |              |                                           |
| 1. 進行轉帳                                                                                                    |                                                                                                    |                                                                                     |                      |              |                                           |
| <ul><li>等入指示</li><li>等出指示</li></ul>                                                                                                    |                                                                                                    |                                                                                     |                      |              |                                           |
| 2. 轉紙至                                                                                                    |                                                                                                    |                                                                                     |                      |              |                                           |
|                                                                                                    | 指定戶口代號                                                                                                    | 機取緩戶                                                                                | 存入账户                 | 交易機構         | 收款人/偏考                                    |
|                                                                                                    | 06                                                                                                    | 港常 015-521-12345678                                                                 | 通幣 802-258436831     | 999,989.00   | Abcdefghij 123456789<br>NT012042405190530 |
|                                                                                                    | 12                                                                                                    | 連帮 672-123-12345678                                                                 | 港幣 802-258436831     | 100,000.00   | Chan Tai Man<br>FPS_TEST                  |
|                                                                                                    | 28                                                                                                    | 滑幣 681-123-123111                                                                   | 滑帽 802-258436831     | 10,000.00    | haylie<br>NT012042405230619               |
| 0                                                                                                    | 29                                                                                                    | 滑幣 681-111-11111                                                                    | 滑幣 802-258436831     | 1,000,000.00 | hayley<br>NT012042405230619               |
| 3. 時版金額                                                                                                    |                                                                                                    |                                                                                     |                      |              |                                           |
| 建業                                                                                                    | 金田                                                                                                    |                                                                                     | 1916日2月?             |              |                                           |
| 港幣                                                                                                    | ▼ 1.3                                                                                                    |                                                                                     | ✓ 183516<br>±1074618 |              |                                           |
| 請注意:<br>1. 客戶總考慮使用此服務<br>2. 客戶總定原時代及期時<br>3. 交員最後的情報後上都<br>4. 每日交易該關係出報行<br>5. 付給人或回轉的法報行<br>5. 付給人或回轉的法報行<br>7. 其他情况回轉的主部分<br>7. 其他情况回轉的主部分 | 他が国立政治、参加総計第三部が二時時期間、「副重節管」相応<br>等年度が加盟として時時期間、<br>の。<br>「2019年間(1923人の分析)的「平台時代間時期日報道治」、<br>2019年年(1923人の分析)的「平台時代間時期日報道治」、<br>2019年年(1923人の分析」の「日本時代間時期日報」」ののの元<br>かれた時10,000人、(国社に当時11月)、成の時時期11月年日の一<br>かれた時10,000人、(国社に当時11月)、成の時時期11月年日の一 | 。<br>《轮跃等,重建交加当输,他总利不是中国。<br>2012、《道光院等位集团》,也改是时一些全部间改入名明<br>或板模相问道不合的成款人间名面门或计划许多, | 在第二日期時期              |              |                                           |
| 客戶應明瞭外徑及美全市                                                                                                    | 市铝稀特设施,投資外證及黃金可點會內當格上諸而招致服失,即                                                                                                    | 作出任何投資決定前,總件領重等處及了新洗米撬的風险。                                                          |                      |              |                                           |

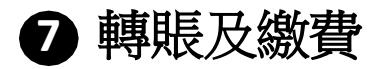

# 指定戶口轉賬

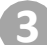

4

驗證交易詳情並點選「確認」按鈕。

指定戶口轉賬

戶口號碼 672-123-12345678 港幣 提取賬戶名碼 Chan Tai Man

| Chan Tai Man                                                                                              |
|----------------------------------------------------------------------------------------------------|
| 轉脫至                                                                                                    |
| 指定户口代统<br>12                                                                                              |
| <sup>國際</sup><br>轉入指示                                                                                     |
| 戶口號碼<br>港幣 802-258436831                                                                                  |
| 金額 (周期)<br>1.3                                                                                            |
| · 佛哈日和<br>立即時級                                                                                            |
| 客戶備考<br>FPS_TEST                                                                                          |
| 記述第<br>1. 客戸海客連復用北京服務(高名)21歳。例如施行設工者戶口時佈無限以「雙重認識」 確認。<br>2. 客戸海客運動地球及後的不差面的地定戶口時佈服務。<br>3. 交易範疇所保護機上時時。   |
|                                                                                                    |
| 白己菇店                                                                                                    |
|                                                                                                    |
| <ul> <li>2010年</li> <li>2014日</li> <li>2014日2056447520<br/>指示目標: 2024-12-05 11:14:35</li> </ul>           |
| 轉張自                                                                                                    |
| PC1988<br>672-123-1245678 港幣<br>授取和FS編<br>Chan Tai Man                                                    |
| ##E                                                                                                    |
| R##Off#<br>12                                                                                             |
| ##<br>轉入指示                                                                                                |
| 戶口線碼<br>港幣 802-258436831                                                                                  |
| 第回(内内)<br>1.3<br>時代日前                                                                                     |
| 立即轉版<br>客户:@专                                                                                             |
| FPS_TEST                                                                                                  |
| ■1.2012年<br>1.2017年後期時上常時代は大学の「開始に対応」「開始の目前」(開始の日本)<br>2.2015年末期時代の時代に対応に開始に設定し、開始の「<br>3.2018年期時代の時代に対応。 |
| arra-enems 6/7                                                                                            |

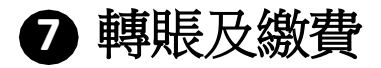

## 登記轉賬戶口

| 2% | *3 | (1)日本 | BE | Б |   |
|----|----|-------|----|---|---|
| 묘  | БC | 44    | RR | ~ | н |

| 華僑銀行賬 | 電銀行隊戶     |               |            |                    |  |
|-------|-----------|---------------|------------|--------------------|--|
|       | 收款人電稿     | 版卢持有人姓名       | 貨幣         | 版卢敏碼               |  |
|       | hardtoken | CHAN JUNE SUN | 港幣         | 035-802-801874-200 |  |
|       | hardtoken | RICK 5        | 港幣         | 035-805-895726-831 |  |
|       | hardtoken | EG CUP IDA AC | 关元         | 035-802-258436-831 |  |
|       | gold test | IDA CHARGING  | 九九金        | 035-802-378162-160 |  |
|       | Kenny     | LEUNG TAI FAI | <b>澳</b> 元 | 035-802-369299-831 |  |
|       | test      | LEUNG TAI FAI | hu元        | 035-802-369299-831 |  |
|       | hardtoken | EG CUP IDA AC | 经元         | 035-802-258436-831 |  |
|       | hardtoken | EG CUP IDA AC | 英鎊         | 035-802-258436-831 |  |
|       | hardtoken | EG CUP IDA AC | 人民幣        | 035-802-258436-831 |  |
| 删除收款人 |           |               |            |                    |  |
|       |           |               |            | * 新增收款/            |  |

輸入轉賬收款人詳細信息,然後按一下「下一步」按鈕。

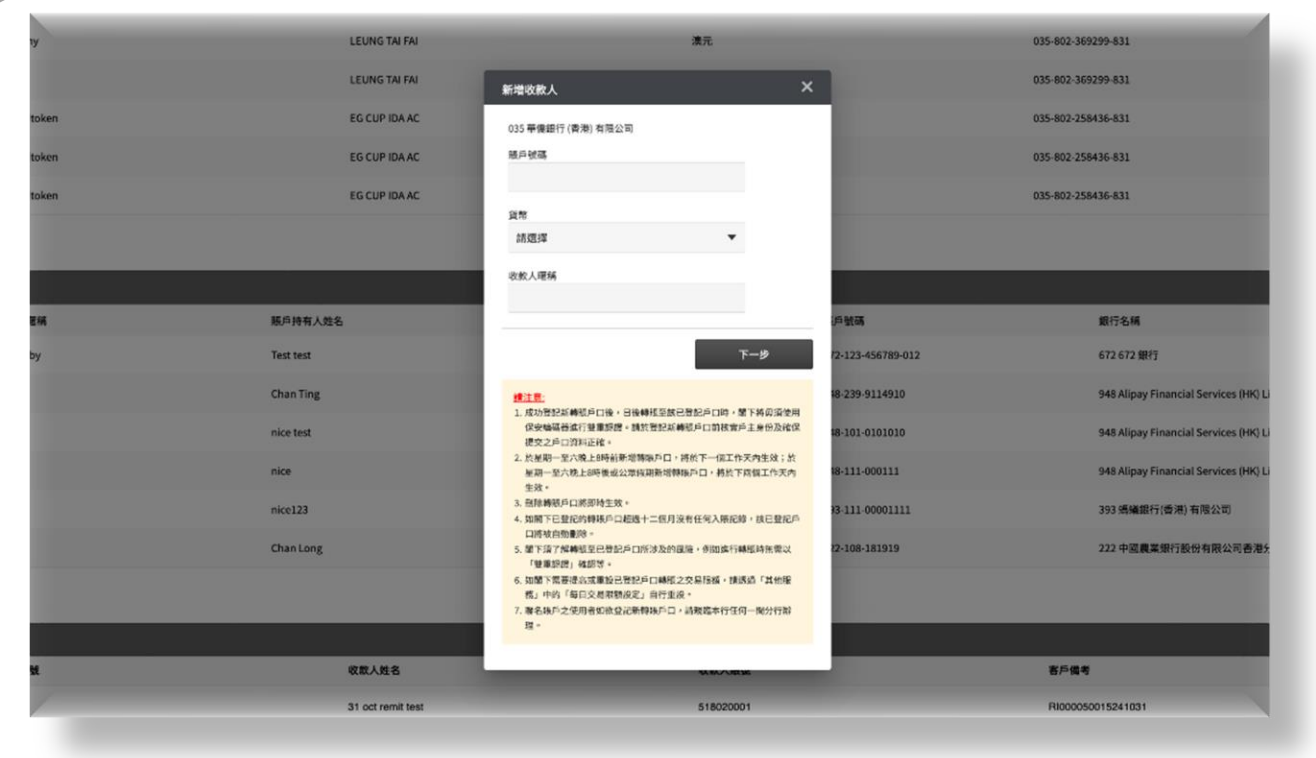

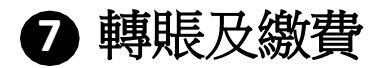

# 登記轉賬戶口

3 確定收款人資料。

| LEUNG TAI FAI | 漠元                                                                                                    |                   | 035-802-369299-831                       |
|---------------|----------------------------------------------------------------------------------------------------|-------------------|------------------------------------------|
| LEUNG TAI FAI | 新增收款人                                                                                                    |                   | 035-802-369299-831                       |
| EG CUP IDA AC | 銀行名稱                                                                                                    |                   | 035-802-258436-831                       |
| EG CUP IDA AC | 035 韓偶數行(香港)有限公司<br>服戶持有人姓名                                                                                      |                   | 035-802-258436-831                       |
| EG CUP IDA AC | EG CUP IDA AC<br>接近地路<br>259436831                                                                               |                   | 035-802-258436-831                       |
|               | 設施<br>通用<br>はなジンルEV時<br>Chan Tai Man                                                                             |                   |                                          |
| 联戶持有人姓名       |                                                                                                    | 但被碼               | 銀行名稱                                     |
| Test test     | 使回 下 <del>一</del> 步                                                                                              | 72-123-456789-012 | 672 672 銀行                               |
| Chan Ting     |                                                                                                    | 48-239-9114910    | 948 Alipay Financial Services (HK) Limit |
| nice test     | 1.成功登記新傳稿戶口後,日後傳展至該已登記戶口時,關下將毋須使用<br>保安編碼接進行獎運得線。請於登記新傳展戶口款核實戶主身份及確保<br>按之戶口會局下標。                                | 18-101-0101010    | 948 Alipay Financial Services (HK) Limit |
| nice          | <ol> <li>2. 然星期一至六晚上8時前前當場轉徑戶口,將於下一個工作天內生效; 所<br/>星期一至六晚上8時後或公眾做期却遭轉徑戶口,將於下兩個工作天內</li> </ol>                     | 48-111-000111     | 948 Alipay Financial Services (HK) Limit |
| nice123       | 生效。<br>3. 照時 <b>時</b> 場戶口將添時生效。                                                                                  | 3-111-00001111    | 393 齲蟻銀行(香港)有限公司                         |
| Chan Long     | 4. 如果下已登起的轉進戶口提出十二億月沒有任何入場起錄,就已登起戶<br>口將是自動則後。 <ol> <li>第一行了將轉換至已登起戶口所涉及的風險,例如把行轉換時無需以<br/>「雙生以心」律認等。</li> </ol> | 22-108-181919     | 222 中國農業銀行股份有限公司香港分行                     |

## 4 輸入保安編碼進行身份認證。

| EG CUPIDAAC   | 銀行名稱<br>035 華質銀行 (香港) 有限公司                                                                                                    | 035-802-258436-831 |
|---------------|----------------------------------------------------------------------------------------------------|--------------------|
| Lo con marine | 限户持有人姓名<br>SGCURIDAAC                                                                                                    |                    |
| EG CUP ID     | 使用保安編碼器認證                                                                                                    | 035-802-258436-831 |
|               | OCCKENNA         I         I< |                    |
| 服戶持有人姓名       | 4 5 6 4 5 6 4 5 6                                                                                                    | 銀行名稱               |
| Test test     |                                                                                                    | 672 672 5          |
| Chan Ting     | 按住保受编调器上的 輸入 5843 6831 输入额示在得安编码器上<br>的任监察查贸易书出 的任监察字会得安编码                                                                                                    | 948 Alipa          |
| nice test     | 現*-"對保安總備器,然後再次<br>提《》按鈕鍵                                                                                                    | 948 Alipa          |
| nice          |                                                                                                    | 948 Alipt          |
| nice123       |                                                                                                    | 393 <b>(</b> 5,66) |
| Chan Long     | 5. 關下消了無韓幾至已登記戶口所涉及的風險。例如擁行執為時無需以                                                                                                    | 222 中國。            |
|               | 「雙重防滑」推拔等。<br>6. 如整下票要提高或重股已登記戶口轉穩之交易落儲。讓透過「其他座<br>務」中的「每日交易获额故定」自行重級。                                                                                                    |                    |

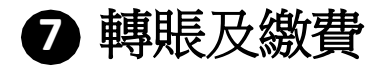

# 登記轉賬戶口

### 5 完成轉賬戶口登記。

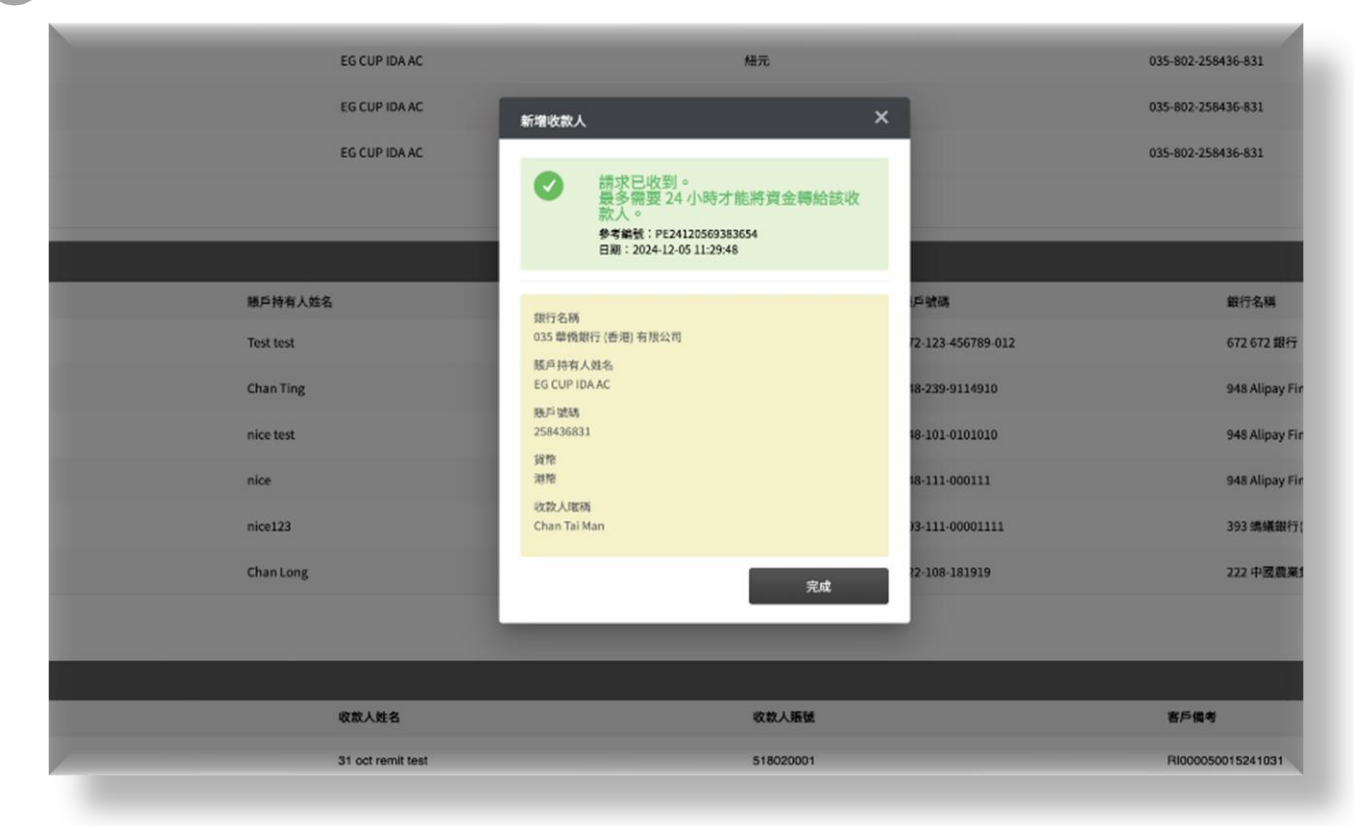

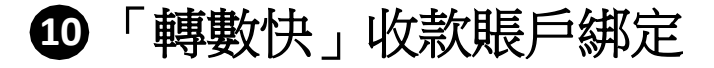

### 登記轉數快

於賬戶服務選擇「轉數快」收款賬戶綁定,選擇流動電話號碼/電郵地址/ 香港身份證號碼為登記識別代碼。按「提交」按鈕以登記「轉數快」至華 僑銀行

| 「轉數快」收款賬戶綁定                                                                                                    |                                                                                                    |
|----------------------------------------------------------------------------------------------------|----------------------------------------------------------------------------------------------------|
| 請仔細閱讀下列所述之條款及屆則。你可於30天內從下列條款及<br>「轉數快」收款延戶均定服務可讓客戶使用預益的流動電話破研<br>務條款及學問。                                                                          | 编则之期后或 <u>本门做</u> 良下載並爆夺尊取及规则作曰後參考。接注意如天後,你可能未必抵押下看或條符同一版本的背料。<br>、夏彭地社或身份當號碼,代替協戶影碼以接收付款或資金轉張指示。如期使用本服務,或使用你在本行登記的香港油動電話影碼、電野地社或身份當號碼以讓定收批版戶,並明白及同要有關快接支付系统的進行 |
| 1. 選擇登記之識別代號                                                                                                    |                                                                                                    |
| 流動電話號碼 +852 ****2466                                                                                                    | •                                                                                                    |
| <ol> <li>原戶可使用你在本行我記》告書消熱電話認識、電師地址並成<br/>調定,以從用號「倚數稅」以某別代說收款。</li> <li>第戶可查询,更及此取消於「補數稅」量起的還別代證所調定</li> <li>夏記書港書份證訊信內漏發代證後,使可將起收面面擁持、</li> </ol> | 出游破祸作為快速支付系统(「轉數快」)的週刊代版,並與客戶的核戶(包选港幣存款城戶或支票核戶—通用於電話能稱、電到地址及身份證號論;人民幣明金城戶或支票核戶—僅通用於電話就碼及電影地址) 绝行<br>的收款規戶 。<br>企業及素源特殊高成而支付及與除航您的政治 。                           |
|                                                                                                    | 観交                                                                                                    |
|                                                                                                    |                                                                                                    |
|                                                                                                    |                                                                                                    |
|                                                                                                    |                                                                                                    |

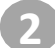

-次性密碼發送至流動電話號碼/ 電郵地址

| 「轉數快」收款賬戶綁定                                                                                                    |                                                       |                                                |                                                  |
|----------------------------------------------------------------------------------------------------|-------------------------------------------------------|------------------------------------------------|--------------------------------------------------|
| 估行發展建下多所建立條款及時间。你可能加天內從下到時款及時间之時經改為15萬度下輕至<br>「審整性」收出到戶的定面透可僅當戶使用到低的点面這時放成。這即地址成身份透透路。作<br>透明款及高詞。                                                   | ·國存權政及經則作日後參考。請注意30天後,你可能<br>當地戶號属以接收付款或貨金轉吸指示。如當使用本1 | 未必能夠下能或儲存同一張木的資料。<br>服務,將使用你在本行登記的普灣泊動電話號碼、電算: | 也定成是管理部構成構成改改成戶,並將自及同意有關的歷史性系統的原行服               |
| 1. 選擇登記之識別代號                                                                                                    |                                                       |                                                |                                                  |
| 波動電話登詞 +852 ****2466                                                                                                    | 性密碼                                                   |                                                |                                                  |
| 1.常戶可使用有本本行發記的音樂高處電話物碼,電腦地站或會的證明得有清快速支付<br>就是,以及對於他,等就就上,以過出行送於改正<br>2.進戶可意治,更改成就消除,得整計,發送的或當所代的所稱並約者的場所,<br>3.進行各處身份紛號得作為進出代式後,便可對影响取由編構,企業及各港特征政府3 | 前入登送到流勤電 xT94 - 丙输入登迟到"***246                         | 結號碼的驗證碼<br>重發 (96)秒<br>6的驗證碼                   | 周労病:人民和税会協作成立事務A-個務税に電話55萬及用品55%) 施行<br>税交<br>税交 |
|                                                                                                    |                                                       | <u>業</u> 交                                     |                                                  |
|                                                                                                    |                                                       |                                                |                                                  |

備註:

- 以流動電話號碼或香港身份證號碼登記轉數快需使用一次性短信密碼進行驗證
- 以電郵地址登記轉數快需使用一次性電郵密碼進行驗證

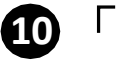

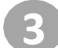

#### 於華僑銀行項目按「新增賬戶」按鈕

「轉數快」收款賬戶綁定

| 銀行             | 客戶名稱          | 連接賬戶 | 預設賬戶 | 動作     |
|----------------|---------------|------|------|--------|
| 華僑銀行 (香港) 有限公司 | EG C** I** A* | N/A  | N/A  | * 新增賬戶 |
| 香港上海滙豐銀行有限公司   | MING Z*****   | N/A  | 是    | 會 取消   |

30年、从工工DE、中展UT、AMASTICEALA、 2.客厅已通知、建立成型流程「傳播】社、量已的總別代設所請定的收款規戶。
3.登記書港各份證號研作為講別代設後,使可將對收取由模構、企業及委港特區政府支付及與振航空的批項。

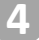

#### 選擇收款賬戶及設定預設賬戶,按「提交」按鈕

| 「轉數快」收款賬戶綁定                                                                                                    |                          |                            |       |                               |
|----------------------------------------------------------------------------------------------------|--------------------------|----------------------------|-------|-------------------------------|
| 流動電話號碼<+852 **** 2466>的賬戶購定服務登記紀錄                                                                                                 |                          |                            |       |                               |
| 銀行                                                                                                    | 客戶名稱                     | 速接联戶                       | 預設賬戶  | 動作                            |
| 華僑銀行 (香港) 有限公司                                                                                                    | 「轉數快」收款賬戶處定              |                            | ×     | * 新增暖戶                        |
| 香港上海進豐銀行有限公司                                                                                                    | 港幣賬戶:                    | 宏宫理财 結單賬戶 802-258***831 港幣 | •     | <b>會</b> 取消                   |
| 2. 我戶可使用治在本行管記於香港用款帶品發展。幣買地並減身份<br>或定,以便透過「調整快」以通5分(於改款。<br>2. 多戶可查內, 更改或能加於「總數也」做記的違う代的外展定的考<br>3. 發化器場身份給號時內為機能代號後,便可能最收取由機構、查案 | 人民幣賬戶:<br>客戶名稱:<br>預設賬戶: | 納選擇 EG C** I** A* ● 是 ● 否  | ▼ 人面前 | 現金編戶或支票編戶·保德用於電話SS構改電部地址) 集(7 |
|                                                                                                    |                          |                            | 提交    |                               |
|                                                                                                    |                          |                            |       |                               |
|                                                                                                    |                          |                            |       |                               |

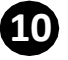

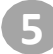

### 5 提交後將會收到成功綁定通知

| 轉數快」收款賬戶綁定                       |                                                                        |                                                   |
|----------------------------------|------------------------------------------------------------------------|---------------------------------------------------|
| 流動電話號碼<+852**** 2466>的賬戶條定服務登記紀錄 |                                                                        |                                                   |
| 跟行                               | 「轉數快」收款賬戶師定                                                            | 動作                                                |
| 華僑銀行 (香港) 有限公司<br>香港上海滙豐銀行有限公司   | ♥「轉数決」收款課戶已結定。<br>●年報號: FP2409041486493<br>日期: 2024-09-041431:11       | is max 🕿 nam                                      |
|                                  | 港幣賬戶<br>客當理財 結單賬戶 802-258***831 港幣<br>客戶名稱<br>EG C** ****<br>預設賬戶<br>否 | TRACTICUS AND AND AND AND AND AND AND AND AND AND |

#### 「轉數快」收款賬戶綁定

| 流動電話號碼<+852 **** 2466>的賬戶標定服務登記紀錄         |                         |                            |      |           |
|-------------------------------------------|-------------------------|----------------------------|------|-----------|
| 銀行                                        | 客戶名稿                    | 建接賬戶                       | 預設賬戶 | 動作        |
| 華僑銀行 (香港) 有限公司                            | EG C** I** A*           | 宏富理财 結單賬戶 802-258***831 港幣 | 否    | 区 更改 窗 取消 |
| 香港上海滙豐銀行有限公司                              | MING Z*****             | N/A                        | 是    | 雷 取消      |
| 3. 那小可靠到一把的建筑利用「Paretta」,就是以问题中代教师和定时的的第一 | 每我他支付及 <b>%</b> 获补偿为他请。 |                            |      |           |

備註:

- 以流動電話號碼或香港身份證號碼登記轉數快會收到簡訊通知
- 以電郵地址登記轉數快會收到電郵通知

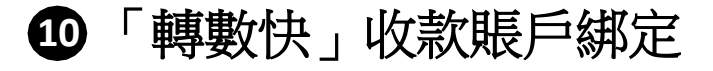

## 更改「轉數快」收款賬戶

於賬戶服務選擇「轉數快」收款賬戶綁定,選擇登記識別代碼。按「提交」 按鈕

「轉數快」收款賬戶綁定

| 緒仔細閱讀下列所述之條款及屆則。你可於30天內證下列條款<br>「總數任」收於每戶席定服務可讓客戶使用預設的達動電話報<br>務條款及意則。                                                                       | 发细则之情结成 <u>走了到自</u> 下截首储存导致风级则作日便参考,除过意30天後,你可能未必能用下握成储存同一版单的供料。<br>耳、電影地址成合份提短碼,代替陈户联属以接收付款或算合制陈指示,如用使用本报数,請使用你在本行智能的面准地数看話發展、電器地址成合份提發碼以讓定收款稿件,监羽白及同業有期快被支付系统的描行提 |
|----------------------------------------------------------------------------------------------------|----------------------------------------------------------------------------------------------------|
| 1. 選擇登記之識別代號                                                                                                    |                                                                                                    |
| 流動電話號码 +852****2466                                                                                                    |                                                                                                    |
| <ol> <li>第戶可使用你在本行就記的香港放動電話認識,電腦地址這<br/>展示,以是思想,補數因,以高別付款效素。</li> <li>第戶可当他,是在這股政策「編集社,最足分類別代記所紹<br/>3. 預行費場身份紛快所作為萬別代說後,使可影話收回機構</li> </ol> | 各创建就将作品快速变付系统(「轉動铁」)的推測代號,並與客戶的結戶(包选港常存款單戶或支票幣戶—適用於電送被落、電影地址及身份證號碼;人民幣联金屬戶或支票製戶—僅適用於電話就碼及電影地址)進行<br>整約者的賬戶。<br>- 企業及使應時區或商支付及與賬給忽的做項。                               |
|                                                                                                    | 提交                                                                                                    |
|                                                                                                    |                                                                                                    |
|                                                                                                    |                                                                                                    |

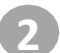

一次性密碼會發送至流動電話號碼/電郵地址

| 「轉數快」收款賬戶綁定                                                                                                    |                                  |                                                                 |                                               |
|----------------------------------------------------------------------------------------------------|----------------------------------|-----------------------------------------------------------------|-----------------------------------------------|
| 估行發展進下多所這之後最及規則)。但可能加天內位下列後來及A個的之後站成 <u>者已要用</u><br>「每個校」或改成戶加定款而可達著戶使用預於的文獻這種被將,這都是這成身份接近<br>酒時表及為則。                                                                        | 下截並儲存條款及經則作日後參<br>高,代替除戶號編以接收付款或 | 2考,請這篇30天後,你可能未必能夠下能或儲存同一該本的資料<br>資金轉時指示,如何使用半販器,將使用作在本行最近的普通訊集 | - 1995年、東岸地北北京台湾城市の副家の政府・11月の及用され開発地を作る400月1日 |
| 1. 選擇登記之識別代號                                                                                                    |                                  |                                                                 |                                               |
| 波動電话登請+852****2466                                                                                                    | 一次性密碼                            |                                                                 | ×                                             |
| <ol> <li>第戶可使用你在本行登記的音樂局定電話使用。電影地址還會的證明結合為快速含<br/>1.第戶可应用。在原題性, 以運動代謝收款。</li> <li>第戶可应用。更加取取用度「時間時」包設加減用代的所屬並加速的原戶。</li> <li>並它書導音性燃烧作為進動代析後、使可能能表面由機構、企業及書准將認取用。</li> </ol> |                                  | 輸入發送到流動電話號碼的驗證碼<br>x194 重登(96)秒<br>孫輸入發送到**** 2466的驗證碼<br>#交    | 他是身份遗憾满;人民期税金输户或卫营销产                          |

備註:

- 以流動電話號碼或香港身份證號碼更改轉數快需使用一次性短信密碼進行驗證

- 以電郵地址更改轉數快需使用一次性電郵密碼進行驗證

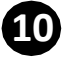

3

I

#### 於華僑銀行項目按「更改」按鈕

#### 「轉數快」收款賬戶綁定

| 流動電話號碼<+852****2466>的賬戶绑定服務登記紀錄 |               |                            |      |           |  |
|---------------------------------|---------------|----------------------------|------|-----------|--|
| 銀行                              | 客戶名稱          | 速接服戶                       | 預設賬戶 | 動作        |  |
| 華僑銀行 (香港) 有限公司                  | EG C** I** A* | 宏富理財 結單賬戶 802-258***831 港幣 | 否    | 🕑 更改 🍵 取消 |  |
| 香港上海滙豐銀行有限公司                    | MING Z*****   | N/A                        | 是    | 會 取消      |  |

上等戶可使用你在本行發起的臺灣波動車動發展。可當地上成身份整確局作為快速会付為他(導動物)的機制代表,並同等戶的使用(他指是操作放置戶成支票都戶-裏用於常能提供,質問地上及身份輕視片,人民用電金幣戶成支票動戶-傳用用作動發展及非整地社)進行原設,以還換置(導動物)」如用例代 1. 60-702月14日4月12世27年78年8月18日8月18日、14日初に出来720年8月17日20日21月第6日 後数次 2. 客户可查询、更改成取得机「關聯稅」提出的資源代数所構成的改造展示。 3. 登记普通会位建筑等作者如於代致後、使可能能改加品展示。企業及各型時能改進的支援系统的功能符。

4

### 選擇其他收款賬戶,按「提交」按鈕

| 「轉數快」收款賬戶綁定                                                                                                    |             |                   |                                              |                      |
|----------------------------------------------------------------------------------------------------|-------------|-------------------|----------------------------------------------|----------------------|
| 流動電話號碼<+852**** 2466>的賬戶標定服務登記紀錄                                                                                                    |             |                   |                                              |                      |
| 銀行                                                                                                    | 客戶名稿        | 建接賬戶              | 預設賬戶                                         | 動作                   |
| 基礎銀行(香港)有限公司<br>法主上有重要銀行有限公司 1.5年7月第時代まではかりた用意なを確認し、年期後に成本ではなかれたません。 1.5年7月第時代まではかりた用意なを確認していたので、 2.5年7月第日代まではないため、そうできたのであります。 2.5年7月第日代まではないため、そうできたのであります。 2.5年7月第日代まではないため、そうできたのであります。 2.5年7月第日代まではないため、そうできたのであります。 2.5年7月第日代まではないため、そうできたのであります。 2.5年7月第日代まではないため、そうできたのであります。 2.5年7月1日代まではないため、そうできたのであります。 2.5年7月1日代まではないため、そうできたのであります。 2.5年7月1日代まではないため、そうできたのであります。 2.5年7月1日代まではないため、そうできたのであります。 2.5年7月1日代まではないため、そうできたのであります。 2.5年7月1日代まではないため、そうできたのであります。 2.5年7月1日代まではないため、そうできたのであります。 2.5年7月1日代まではないため、そうできたのであります。 2.5年7月1日代まではないため、そうできたのであります。 2.5年7月1日代まではないため、そうできたのであります。 2.5年7月1日代まではないため、そうできたのであります。 3.5年7月1日代まではないため、そうできたのであります。 3.5年7月1日代まではないためます。 3.5年7月1日代まではないためます。 3.5年7月1日代まではないためます。 <td>「編載快」收款端戶更改</td> <td>802-259***631 人派幣</td> <td>× 3<br/>• • • • • • • • • • • • • • • • • • •</td> <td>C. HER T BON<br/>TRUN</td> | 「編載快」收款端戶更改 | 802-259***631 人派幣 | × 3<br>• • • • • • • • • • • • • • • • • • • | C. HER T BON<br>TRUN |

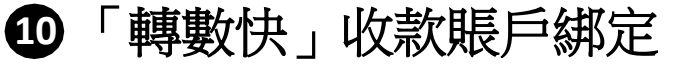

賬戶已被更改的通知

**5** 按「完成」按鈕至「轉數快」綁定頁面。成功更改後,客戶將會收到

| 「轉數快」收款賬戶綁定                                                                                                    |                                                                             |                                                           |
|----------------------------------------------------------------------------------------------------|-----------------------------------------------------------------------------|-----------------------------------------------------------|
| 流動電話號碼<+852**** 2466>的賬戶線定服務登記紀                                                                                                    | ŧ.                                                                          |                                                           |
| 製行                                                                                                    | 「時期快」收款賬戶更改                                                                 | 動作                                                        |
| 華僑銀行 (香港) 有限公司<br>香港上海運豐銀行有限公司                                                                                                    | ● 「轉數快」收款账戶已更改。<br>參考编號: FP24090431620178<br>日期: 2024-09-041433.41          | 6 सत्र वे का<br>वे काम                                    |
| 1. 동주리방원에는 추진정인가 유명한 동작되었다. 영화에서 영화<br>영화가<br>2. 문구리 동안 - 문과로인사와 《영화가』 문화가용은 가운전이었다<br>3. 일간에 우수가 있다는 가유적인 가방은 가운전인 유명하는 영화<br>3. 일간에 우수가 있다는 가유적인 가방은 가운전인 유명하는 영화<br> | 人民滞懸戶<br>宏富環財 結單賬戶 802-256***831 人民幣<br>客戶名稱<br>EG <*** 1** A*<br>預設賬戶<br>否 | Exercise Exercise (Frank) (Frank) - Josef (Frank) (Josef) |
|                                                                                                    |                                                                             |                                                           |

#### 「轉數快」收款賬戶綁定

| 流動電話號碼<+852 **** 2466>的賬戶绑定服務登記紀錄 |               |                             |      |            |
|-----------------------------------|---------------|-----------------------------|------|------------|
| 跟行                                | 客戶名稿          | 建接賬戶                        | 預設賬戶 | 動作         |
| 華僑銀行 (香港) 有限公司                    | EG C** I** A* | 宏富理財 結單賬戶 802-258***831 人民幣 | Ka   | 🕑 更改  官 取消 |
| 香港上海滙豐銀行有限公司                      | MING Z******  | N/A                         | 문    | 10 XXXII   |

2003年7 2.客戶可賣助、更改造取消於「陶敷洗」登記的資源代號所錄定的改造版戶。 3.登記香港身信證試碼作為監記代號後,便可輕鬆改取法機構、企業及香港特區政府支付及轉築給忽的載項。

備註:

- 以流動電話號碼更改轉數快會收到電郵通知

- 以電郵地址或香港身份證號碼更改轉數快會收到簡訊通知

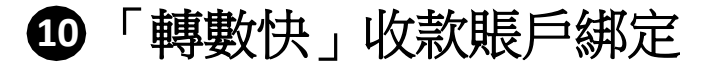

## 取消「轉數快」登記

於賬戶服務選擇「轉數快」收款賬戶綁定,選擇登記識別代碼。按「提交」 按鈕

「轉數快」收款賬戶綁定

| 赫仔细阴蔼下列所述之梯款及相則。你可於30天內從下列佛款及<br>「總數長」收款賬戶妳定服務可讓客戶使用預證的流動屬證被碼<br>務條款及奈則。                                                | 副的之間結成 <mark>去出還百下載於描序傳義及経則作目後參考,補注意30天後,作可指未必抵詞下載成積符同一版本的資料。<br/>· 電影地址成合的證明碼,代當描戶包碼以接收付款或質全轉描指示。如應使用本服務,或使用作在本行習記的省場消動電話明碼、電影地址成合的證明碼以讓正收放協戶,並明白及同業有關快被文付系統的銀行預</mark> |
|----------------------------------------------------------------------------------------------------|----------------------------------------------------------------------------------------------------|
| 1. 選擇登記之識別代號                                                                                                    |                                                                                                    |
| 流動電話號碼 +852****2466                                                                                                    | •                                                                                                    |
| - 客戶可使用作在本行登起的各港消熱電話結構、電響地址並身<br>規定,以使思惑(博動性」以當於代朝政社 -<br>- 客戶可造州、更改成取消於「補動性」量起的機則代設所認定<br>- 見记書過身份紛強作為通路代決後,便可將就老板由成構。 | 给做锅件為快速支付系统(「轉數快」)的提別代記,並與客戶的帐戶(包花港常存款城戶或支票幣戶—硬用於電話稅碼、電影地址及身份做稅高;人民常現金氣戶或支票幣戶—僅通用於電話稅碼及電影地址) 他行<br>9者說還戶。<br>2年及書港時區政府支付及聯係航怨的說項。                                        |
|                                                                                                    | 識交                                                                                                    |
|                                                                                                    |                                                                                                    |
|                                                                                                    |                                                                                                    |

)一次性密碼會發送至流動電話號碼/電郵地址

| 「轉數快」收款賬戶綁定                                                                                                    |                                  |                                                              |                           |                                           |
|----------------------------------------------------------------------------------------------------|----------------------------------|--------------------------------------------------------------|---------------------------|-------------------------------------------|
| 然行發展進下利用這些優敗及相對。你可能加大內從下與結果及機關之產品或透過更適<br>「解較也」或及取戶加定點而可讓當戶使用預於的於於電磁號碼。電影地址或身份優加<br>就得許及臺灣。                                                           | F截並留存着教及相利作日後参<br>5,代替第戶號碼以接收付款或 | 考。講注真30天後,你可能未必稱胸下指還儲存同一級本的資<br>自會轉版指示。如當使用本服落,請使用你在本行量記的書灣? | 4 -<br>1402)532005 - 3200 | 地名法国布特里达斯马斯布尔加斯布尔 医前向及间室有限的医克尔斯的原则部       |
|                                                                                                    |                                  |                                                              |                           |                                           |
| 波動電話號詞 +852 ****2466                                                                                                    | 一次性密碼                            |                                                              |                           |                                           |
| 1. 东口可使用今在本行在20%表演员和新品标画。希望地址这会份特别将作为快速文<br>研定。以做然是「等数化」以通知代述收款。<br>2. 表介可互加,是应该是此时「考虑快」到20%最为代码的展示的表现是个。<br>3. 自己各通身份性或特许和优加代表性。使可能经表取由展示。企業及表示特征取用。 |                                  | 輸入發送到流動電話號碼的驗證碼<br>x194-<br>請輸入登送到**** 2466的錄過碼              | 142 B                     | 的运动器;人民物物金融产成立系统产-保持消耗素品好用及素器地设计 单行<br>建文 |
|                                                                                                    | -                                | <b>提交</b>                                                    | -                         |                                           |
|                                                                                                    | -                                |                                                              |                           |                                           |

備註:

- 以流動電話號碼或香港身份證號碼取消轉數快需使用一次性短信密碼進行驗證

- 以電郵地址取消轉數快需使用一次性電郵密碼進行驗證

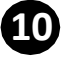

3

### 於華僑銀行項目按「取消」按鈕

#### 「轉數快」收款賬戶綁定

| 1937                          | 家后久福                                         | 神魂陽后                                 | 新設施ら            | En/o                        |
|-------------------------------|----------------------------------------------|--------------------------------------|-----------------|-----------------------------|
| LINK                          | 87 C (4)                                     | ALIKAR/*                             | Descript-       | RUP                         |
| 華僑銀行 (香港) 有限公司                | EG C** I** A*                                | 宏富理財 結單賬戶 802-258***831 人民幣          | 否               | I 更改 會 取消                   |
| 香港上海運豐銀行有限公司                  | MING Z*****                                  | N/A                                  | 是               | TO REAL                     |
|                               |                                              |                                      |                 |                             |
| 用你在本行登起的表现近勤率越破越、京都地址或身份继续隔作  | A快速支付系統(「導散快」)的練到代號,並同客戶的總戶                  | (約括港等存款單戶或支票額戶-通用於電路破碼、電動地比及身份證號碼;人民 | 常現合筆戶或支票輕戶-傳算用於 | 宗教被称及非整治社)集行研定,以使选择「释教快」以此5 |
| 的·主义或取得的「新教徒」至200页的代数系统定的改变的广 | TT To show it is To all 20 als for south the |                                      |                 |                             |

### 按「是」按鈕確認取消「轉數快」登記

「轉數快」收款賬戶綁定

| 的電話號碼~+852 **** 2466-96原戶標定服務會起記錄 |               |                             |      |                   |
|-----------------------------------|---------------|-----------------------------|------|-------------------|
| 銀行                                | 客戶名稱          | 連接版戶                        | 預設賬戶 |                   |
| 華僑銀行 (香港) 有限公司                    | EG C** I** A* | 宏富理財 結單賬戶 802-258***831 人民幣 | 否    | 区 更改 會 取消         |
| 香港上海滙豐銀行有限公司                      | MING Z******  | N/A                         | 是    | <b>11</b> 170.315 |

1.客户均衡则给在本行型220合原来的電気投稿、電源地址适合设置的低作品有限医力行影化(特殊快)的混乱代情。並與客户的伤户(包括原用存款临户通过第新产通用的電话物质、電源地址及各份逻数质;人民界有血布产症因果新产值把用的電话情质及電解地址)进行断定。以供给用「特殊快」以高的代 试验器。 2.客户时间的:完成面前的试验器(看到的一般的回题计划器或全计加速器 产 2.客户时间的:完成面前所代表面,使可能能能能加速模 。全定及面前所指面的没有还面随他的的动词。

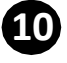

5

完成取消登記後,客戶將會收到賬戶已被取消的通知

| CUPIDA AC<br>NAME                             |                                                                           |                                      |                       |                                      |
|-----------------------------------------------|---------------------------------------------------------------------------|--------------------------------------|-----------------------|--------------------------------------|
| 轉數快」收款賬戶綁定                                    |                                                                           |                                      |                       |                                      |
| 流動電話號碼<+852****2466>的賬戶總定服務登記紀錄               |                                                                           |                                      |                       |                                      |
| 銀行                                            | 客戶名稱                                                                      | 連接賬戶                                 | 預設賬戶                  | 動作                                   |
| 華僑銀行 (香港) 有限公司                                | EG C** I** A*                                                             | N/A                                  | N/A                   | + 新蜡版戶                               |
| 香港上海滙豐銀行有限公司                                  | MING Z*****                                                               | N/A                                  | 是                     | 會 取消                                 |
| . 此户以受加合意并已起之为色英的意思认知者,又是特让过多分型分析<br>方面之<br>是 | *ARUESISKE (*19859.) 2023/1118 - 1248/4016/4 (515287<br>6 -<br>8 -<br>8 - | 存款系作道史美新片 通用的 <b>家</b> 话预研,最早地址及身份谱数 | 有: 人民幣稅金新戶還支募新戶-僅即回於1 | <b>和过程用心能用的论)进行用之,以他也是「利用的」以及</b> 的代 |

備註:

- 以流動電話號碼取消轉數快會收到電郵通知
- 以電郵地址或香港身份證號碼取消轉數快會收到簡訊通知